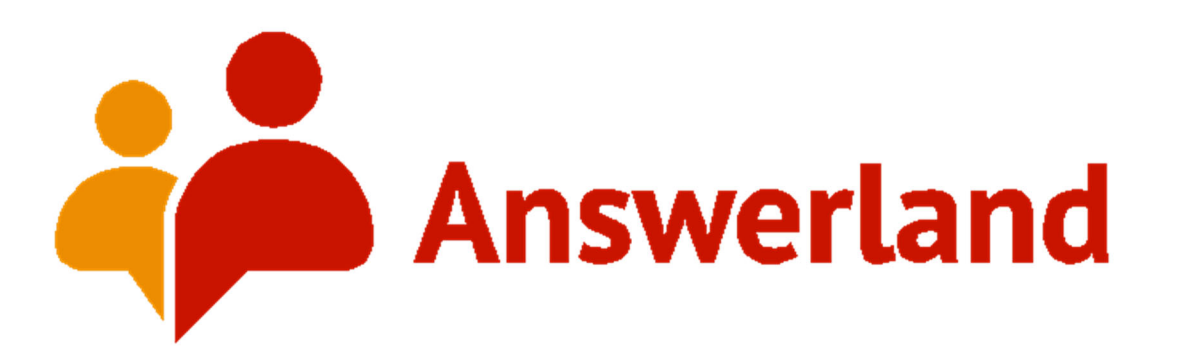

## Transcript Awards- How to Nominate in LibAnswers-2022

Please use one of the following methods for tagging the Nomination that you wish to submit for the Transcript Awards:

1) Tag Immediately Following a Current Interaction Before Closing It Out

| ◯ A == 🕲 http:                                                                                               | s://answerland. <b>libanswers.com</b> /admin/                                      | dashboard                                                 |                              |                  | ☆          |                      |
|----------------------------------------------------------------------------------------------------|------------------------------------------------------------------------------------|-----------------------------------------------------------|------------------------------|------------------|------------|----------------------|
| l: Dashboard 🛛 🔯 Answerlan                                                                                   | nd-summit A 👬 Account Change - Lib                                                 | Permanent Schedule                                        | ALL GUIDES Alphabeti         | 🔯 Answerlandvolu | inteers    | >> 🗅 Other Bookmarks |
| ) Offline Internal Opt                                                                                       | Add/Edit Tags                                                                      | rCov                                                      |                              | × 0 Ш            | • •        | End Chat             |
| Settings                                                                                                    | Use this option to add internal tags to<br>classification for chats and tickets an | o this chat. Tags provide a did are never displayed to pa | means of internal<br>atrons. |                  | Î          | ^                    |
| Claim Chat 2:44 0 00:                                                                                        | Current Tags:                                                                      |                                                           |                              |                  | A) Click A | Add/Edit             |
| chatting with Jennifer Cox                                                                                   | Transcript Awards -                                                                |                                                           | Add Tags                     |                  |            | con                  |
| werland                                                                                                    | Q tran<br>Transcript Awards                                                        | •                                                         | 1                            |                  |            |                      |
| h Heidi S 2:36 p                                                                                             |                                                                                    |                                                           |                              |                  |            |                      |
| B) Type "T                                                                                                   | ranscript                                                                          |                                                           |                              |                  | wessage    |                      |
| Awards" and check the box<br>next to the tag to select itC) Click the Add Tag Button<br>and close the window |                                                                                    |                                                           |                              |                  |            |                      |
| NSwenand (Oregon)                                                                                            | Canned Messages                                                                    | Reque                                                     |                              |                  |            | Send Message         |

2) If you are choosing a past Interaction, find you the interaction in your institution's chat history from the LibAnswers Dashboard(see below):

A) Narrow your search for the chat by the nominee's name via the **Owner** dropdown menu

B) It will be important to use the **Asked from** date feature to make sure your entry fits the March 1, 2021 to March 15, 2022 date frame.

| A | 2021 to M   | arch 15, 2          | 2022 date fra        | ame.                                                      | -                        |                         |                      | (a) Lorout         |
|---|-------------|---------------------|----------------------|-----------------------------------------------------------|--------------------------|-------------------------|----------------------|--------------------|
|   |             | ID 0                | Email/Phone <b>0</b> |                                                           | Transcript Text <b>0</b> |                         | Department All -     |                    |
|   |             | Owner               | All 🗸                | Tag 🛈 All 🗸                                               | Rating                   | All -                   | All                  | ~                  |
| В |             | Asked from <b>0</b> | 2022-01-12 to        | 2022-02-12 Limit                                          | by Day 🕄 All Days 🗸      | Answer                  | ed by Co-Op 🚯 Any    | ~                  |
| ] |             | Answe               | ered by Group Membe  | r 🛈 Any 🗸                                                 | Widget's Group           | Member Library Affiliat | ion 🛛 Any 🗸          |                    |
|   |             |                     |                      | Screensharing                                             | All                      | Filter (clear)          |                      |                    |
|   | I Export    | Transcripts         |                      |                                                           |                          |                         |                      |                    |
|   |             |                     |                      |                                                           |                          |                         | 1 2 3 4              | 5 6 7 > >>         |
|   | Chats 1 - 5 | 0 (of 1762)         |                      |                                                           |                          |                         |                      |                    |
|   | Chat ID     | N                   | ame                  | Initial Question/Tags                                     | Department               | Answered By             | Chat Started 🕹       | Actions            |
|   | 7274661     | Je                  | ənnifər Cox          | Test Transcript for<br>Jennifer. Please do not<br>pick up | Answerland               | Jennifer Cox            | Feb 12 2022, 11:07am | ● � <i>�</i> ⊠ Ø ₪ |

- C) Tags can be applied from the Quick Transcript View
- D) When you have selected the transcript that you wish to nominate you will want to apply the "Transcript Awards" tag by typing "Transcript Awards" or scrolling down the alphabetical drop-down menu. Then click the "Add Tag" button. Then close out of that window.

| Launched from              | Unknown                                             |  |
|----------------------------|-----------------------------------------------------|--|
| via Widget                 | Answerland                                          |  |
| Department                 | Answerland                                          |  |
| Answerer                   | Jennifer Cox                                        |  |
| Started Chatting           | 2022-02-12 11:07:12                                 |  |
| Wait Time                  | 5 seconds (5 seconds)                               |  |
| Chatting Duration          | 52 seconds (52 seconds)                             |  |
| Message Count              | 3                                                   |  |
| Internal Note              |                                                     |  |
| Client Rating              | Client did not rate chat                            |  |
| Client Comment             |                                                     |  |
| My library is              | State Library of Oregon                             |  |
| Initial Question           | Test Transcript for Jennifer. Please do not pick up |  |
| Tags                       |                                                     |  |
|                            |                                                     |  |
|                            |                                                     |  |
| Transcript Awards -        | Add Tags                                            |  |
| Q Transcr                  | G                                                   |  |
| Transcript Awards          | transcript to demonstrate tags for the              |  |
| Answerland Transcript Awa  | rds                                                 |  |
| 11:08:21 Jennifer Cox: Gre | eat!                                                |  |
| 11:08:43 System: Patron e  | nded chat.                                          |  |
| -                          |                                                     |  |
|                            | Open in New Page to View/Edit/Print                 |  |
|                            |                                                     |  |
|                            |                                                     |  |

**\*Privacy and Anonymity Disclosure-** The Virtual Reference Coordinator will not be involved in the selection process for the awards and has access to all queues. They will be handling the redaction of private/personally identifiable information before the nominations are distributed to the Quality Team for consideration. This will included redacting the name of the patron, librarian name and sensitive and/identifying information before distribution evaluators occurs.